### Turn a photo into interweaving strips

Written By Steve Patterson, Photoshop Essentials.com

Vertaald en herwerkt door Slowfox

(bruikbare foto's zijn oa te vinden op http://www.go4celebrity.com/angelina-jolie.htm )

Originele afbeelding voor deze les

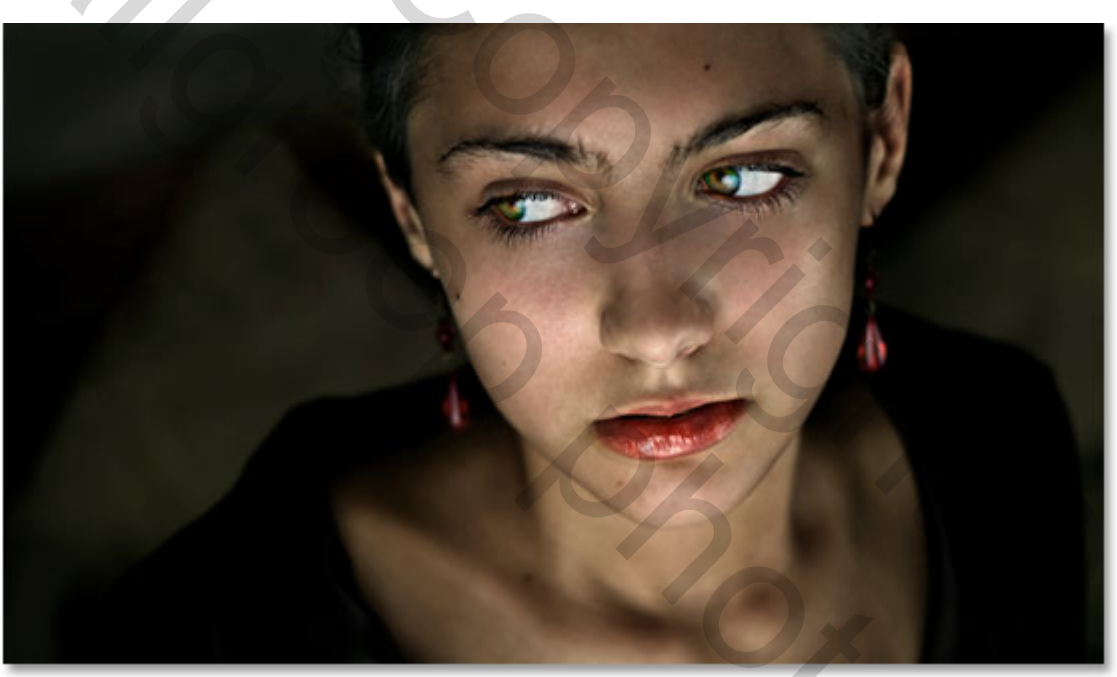

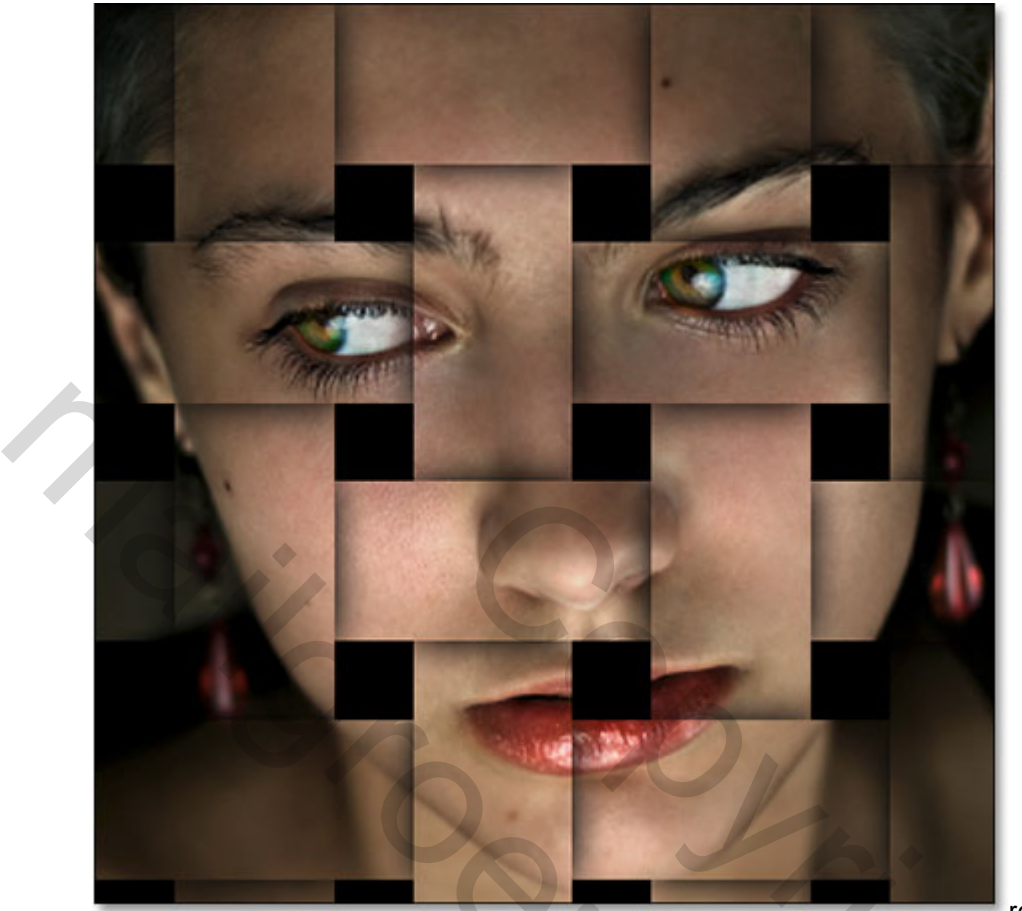

resultaat

2

Step 1: Foto vierkantig bijsnijden

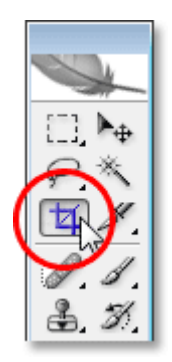

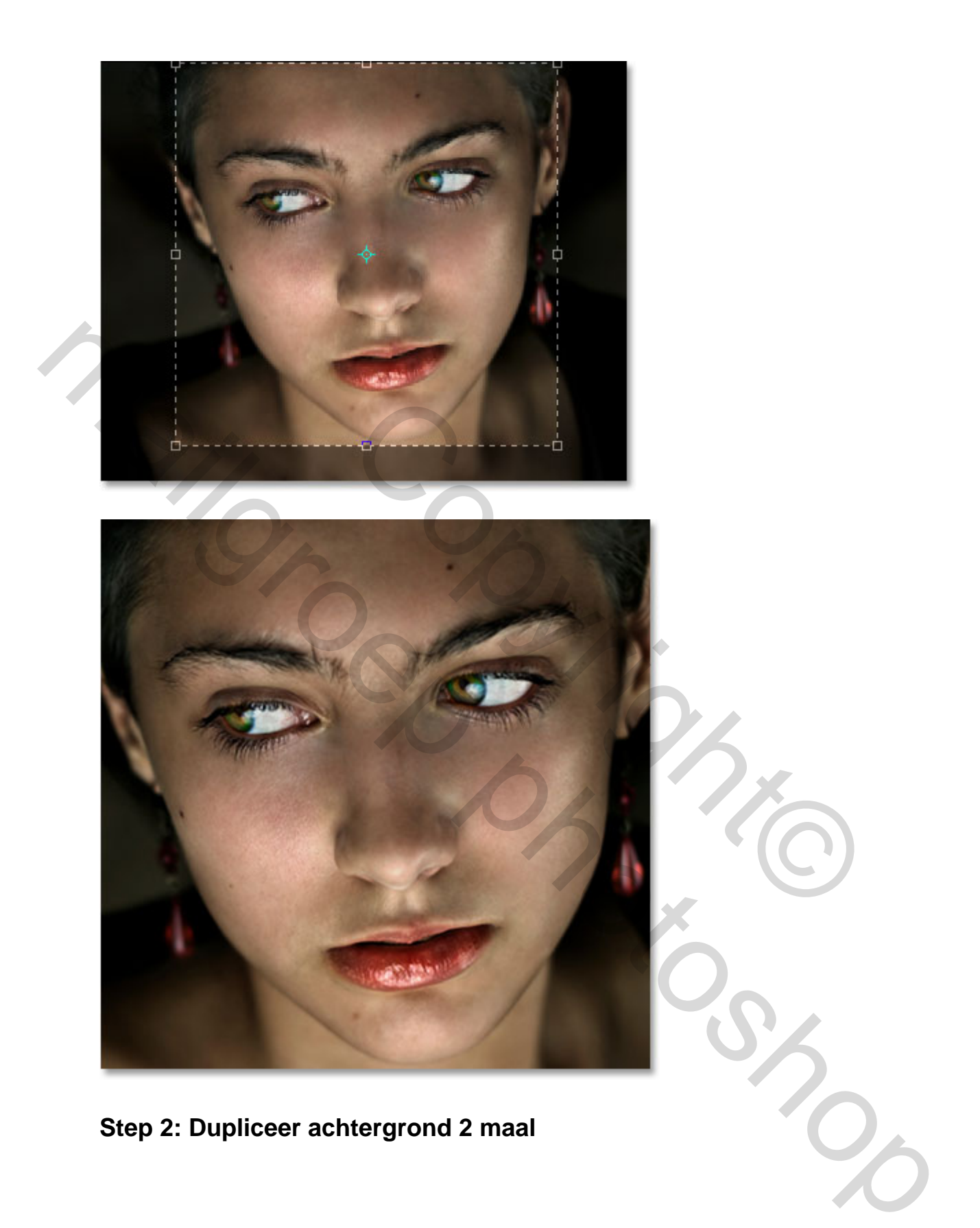

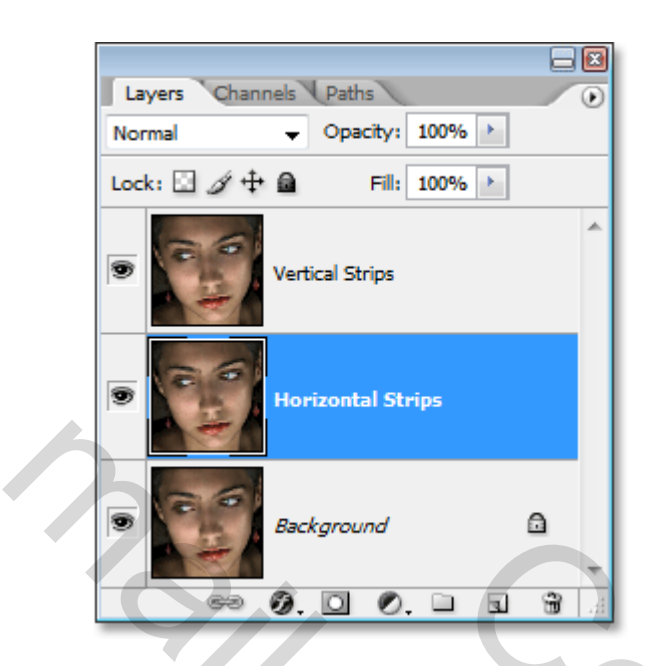

Step 3: Vul de background met zwart

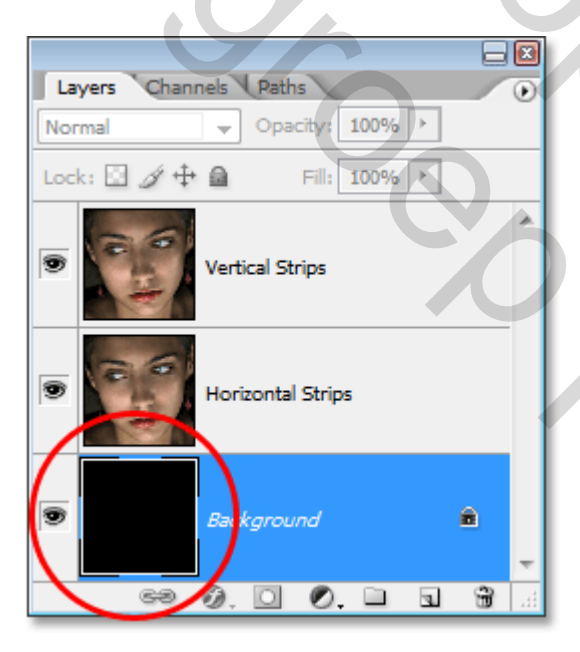

Step 4: Vink het oogje uit bij de toplaag

|   | Layers Channels Paths        | 0  |
|---|------------------------------|----|
|   | Normal   Opacity: 100%       |    |
|   | Lock: 🖸 🖉 🕂 🚔 🛛 Fill: 100% 🎽 |    |
| ( | Vertical Strips              | *  |
|   | Horizontal Strips            |    |
|   | Background                   | -  |
|   | ee Ø, 🖸 Ø. 🗆 🕤 🕯             | .: |
|   |                              |    |

# Step 5: Plaats raster

Te vinden bij Weergave – Tonen –Raster

De kleur van het raster kan veranderd worden bij Bewerken - Voorkeuren -Raster

| Grid Color:    | Custom | •              |      |  |
|----------------|--------|----------------|------|--|
| Style:         | Lines  | •              |      |  |
| ridline every: | 25 mr  | n <del>-</del> |      |  |
| Subdivisions:  | 4      |                |      |  |
|                |        |                | <br> |  |
|                |        |                |      |  |
|                |        |                |      |  |
|                |        |                |      |  |
|                |        |                |      |  |

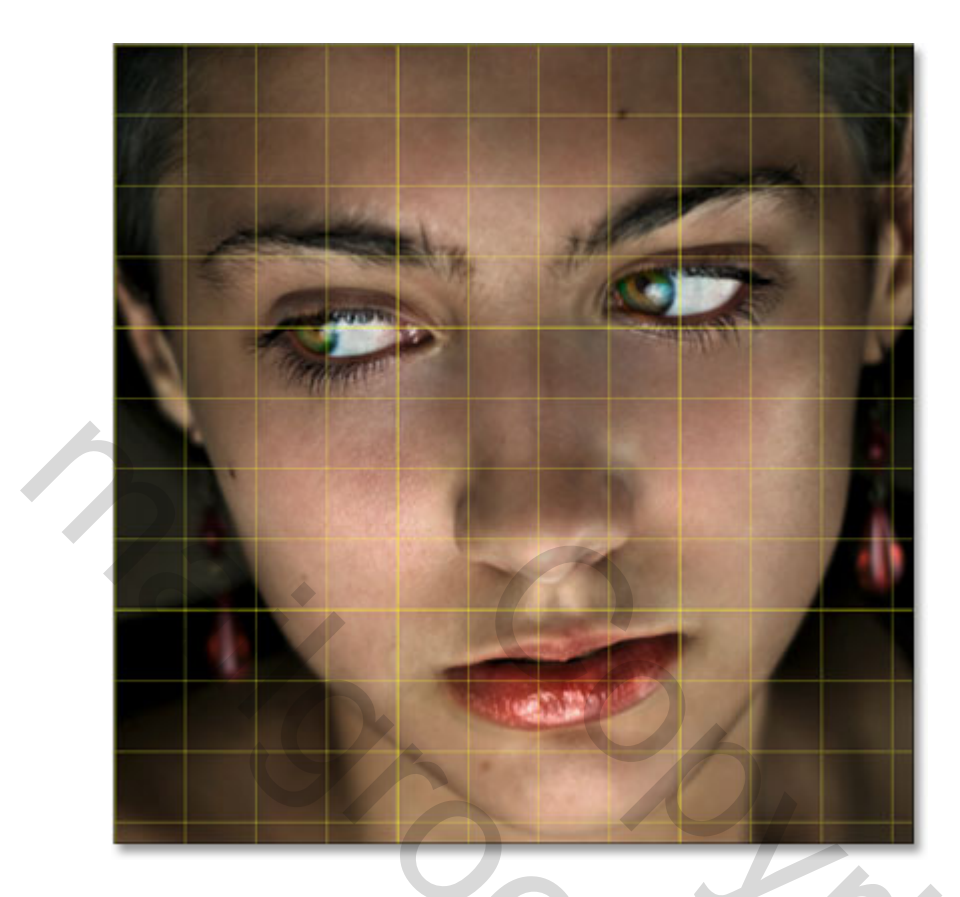

Step 6: Teken met rechthoekig selectiegereedschap een aantal rechthoekige selecties

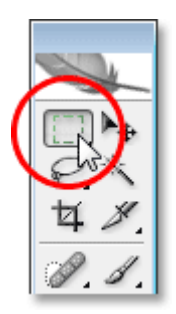

Zorg ervoor dat de horizontale stripslaag blauw is Trek een rechthoek twee rasterlagen hoog en zorg dat de ogen in die rechthoek vallen

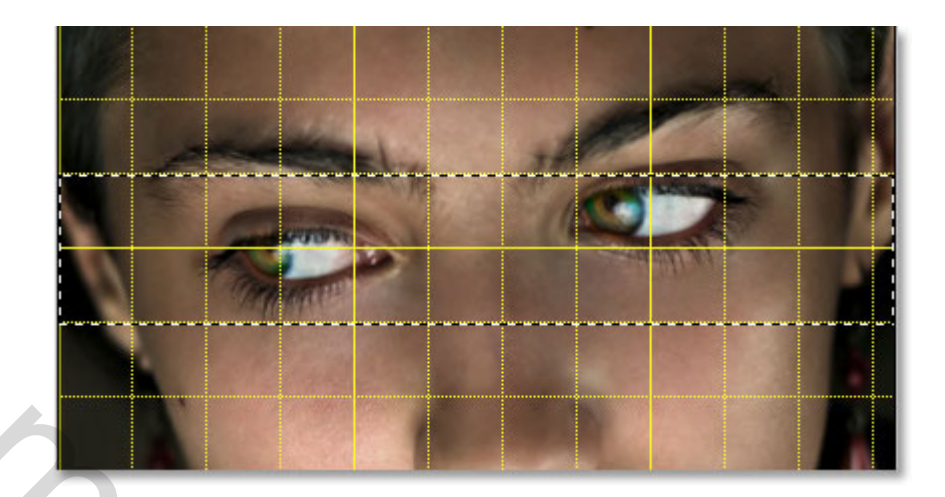

Shift ingedrukt houden om volgende rechthoeken te tekenen( ofwel bovenaan in menubalk tweede vakje aanduiden =toevoegen aan selectie)

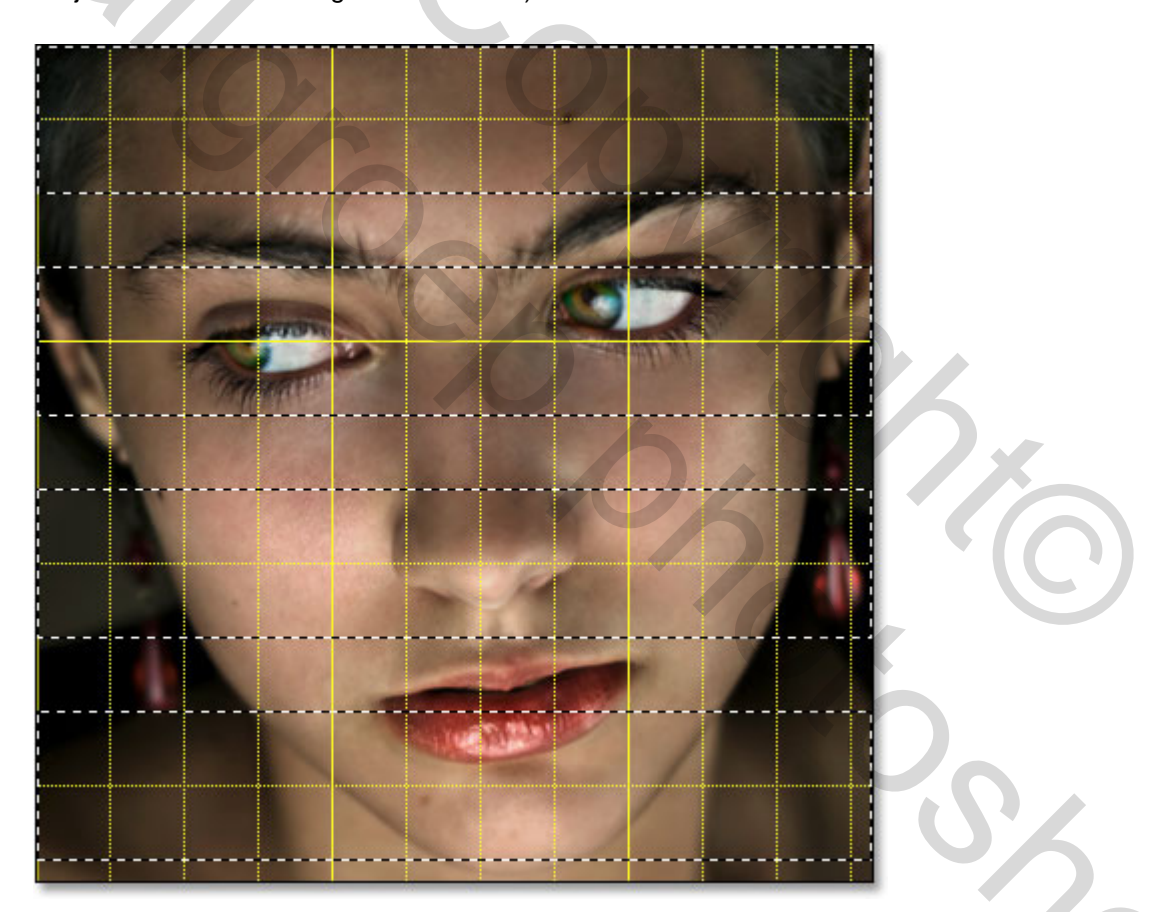

# Step 7: Laagmasker toevoegen

Met horizontale rechthoeken nog geselecteerd laagmasker toevoegen.

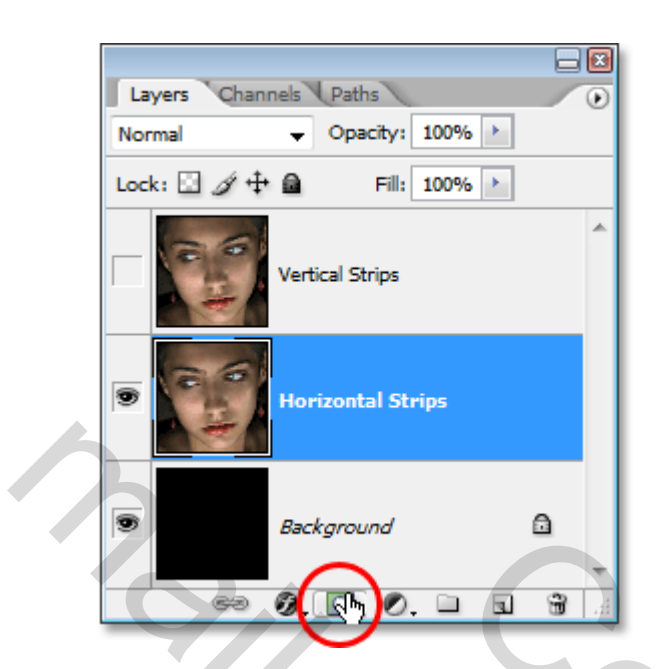

De afbeelding ziet er nu zo uit:

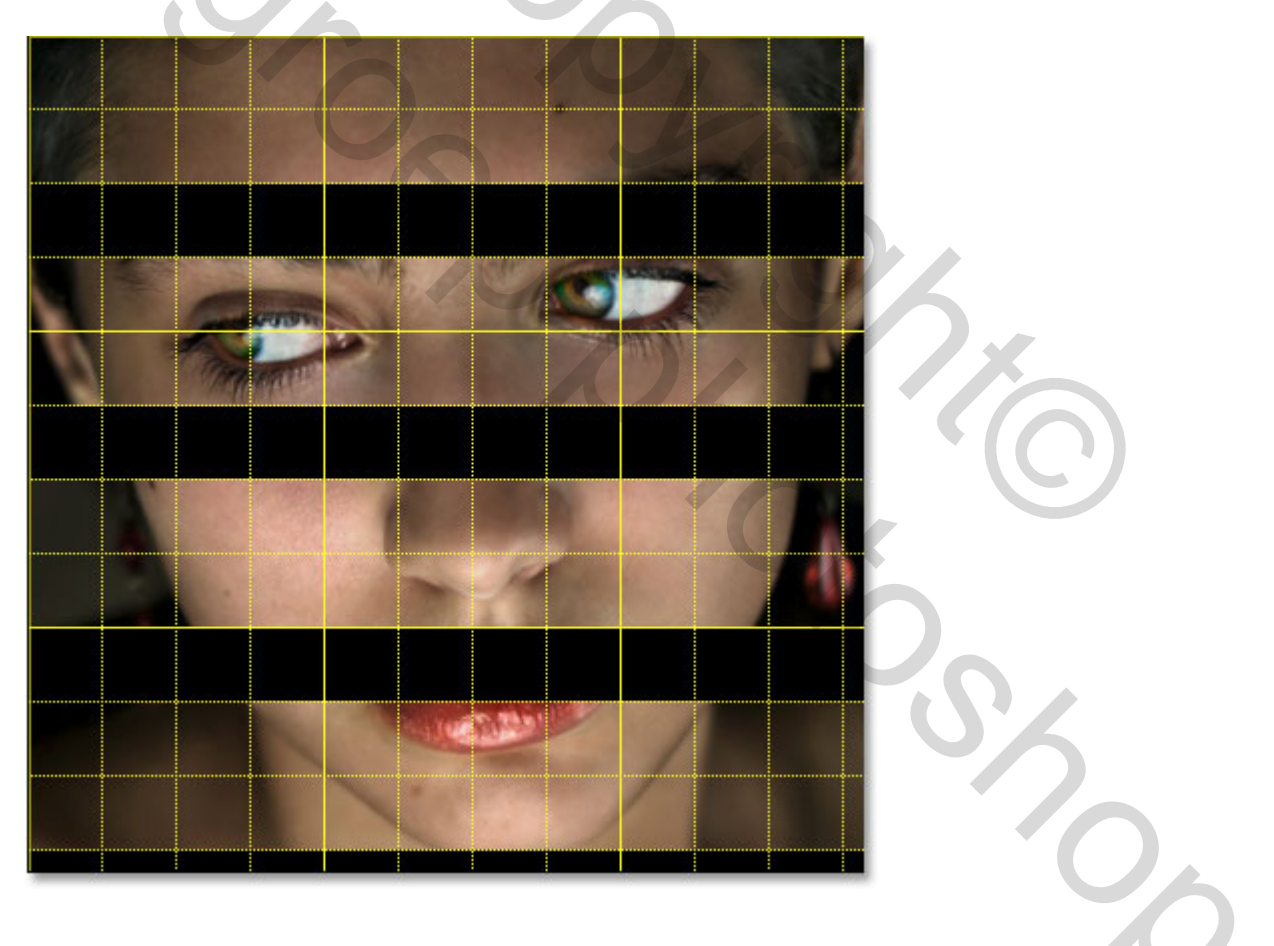

Raster even uitschakelen dan ziet de afbeelding er zo uit

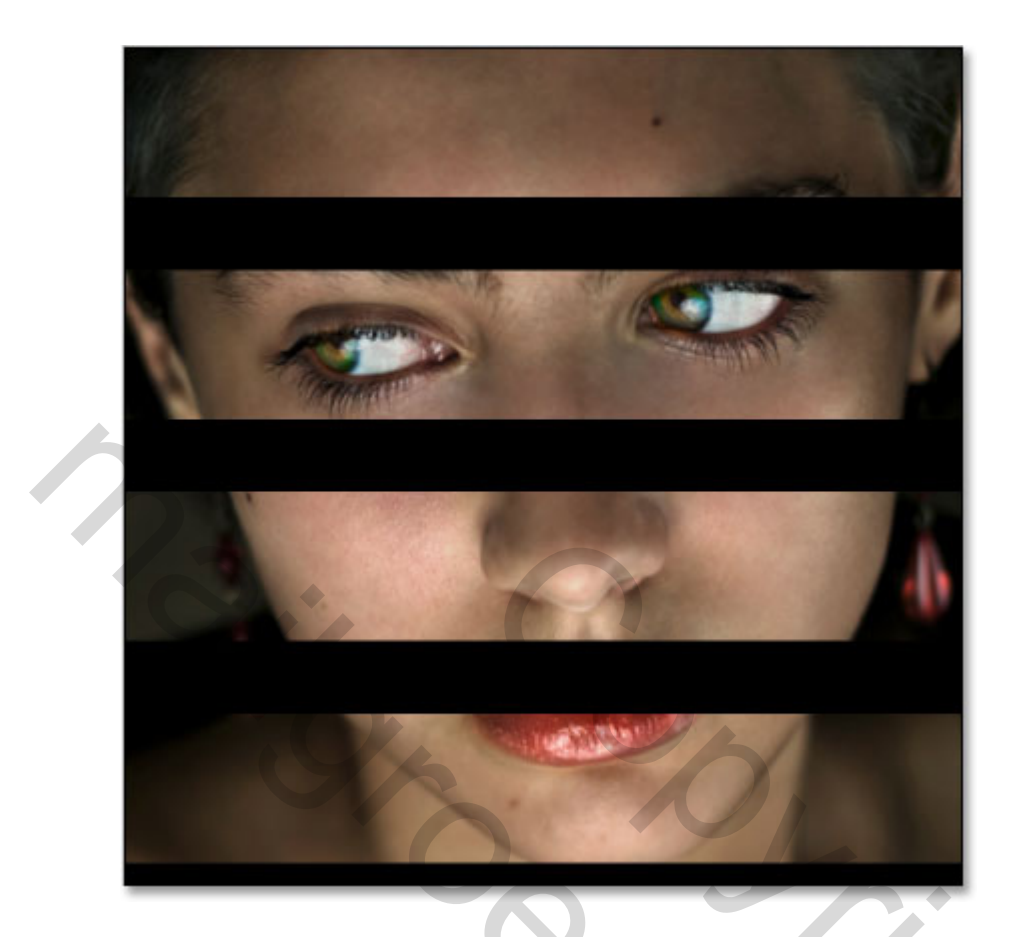

Step 8: Vink het oogje terug aan bij de laag vertikale strips

2

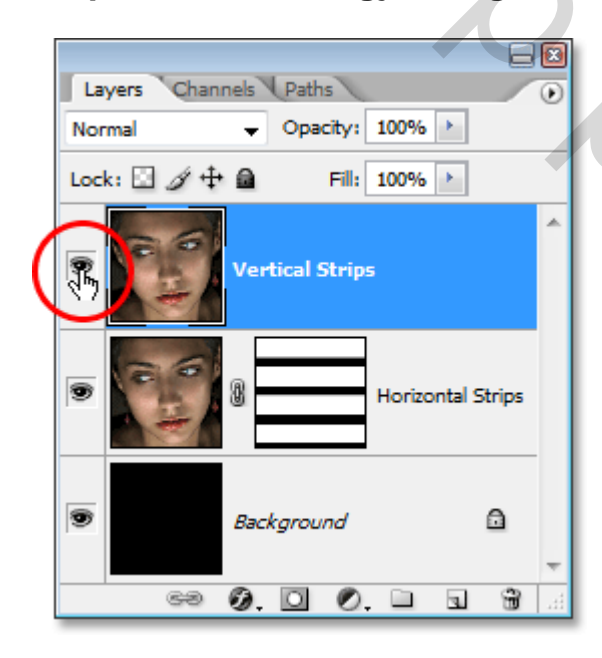

Step 9: Teken nu enkele vertikale strips

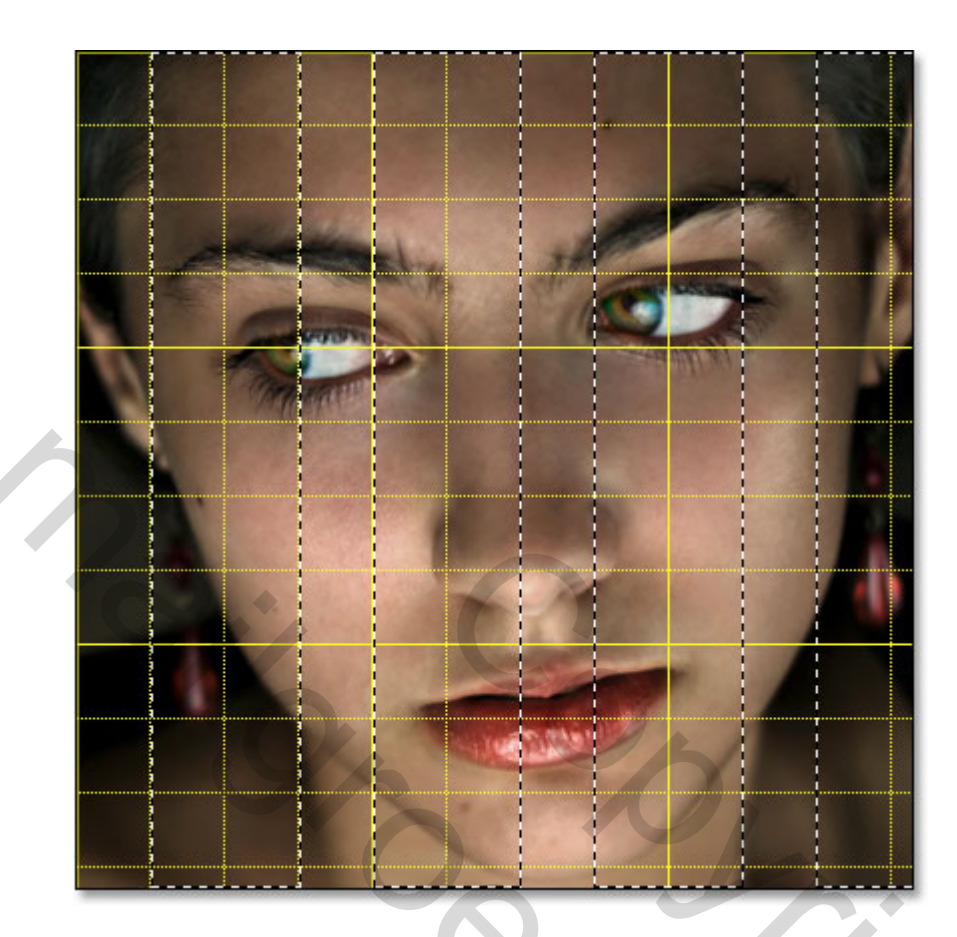

Opzelfde manier zoals bij horizontale selecties worden nu vertikale getekend , zie afbeelding hierboven

20,

# Step 10: Voeg terug laagmasker toe

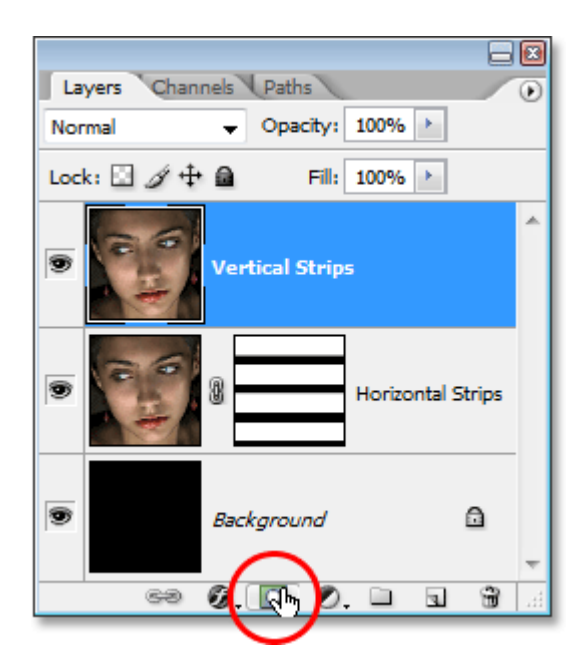

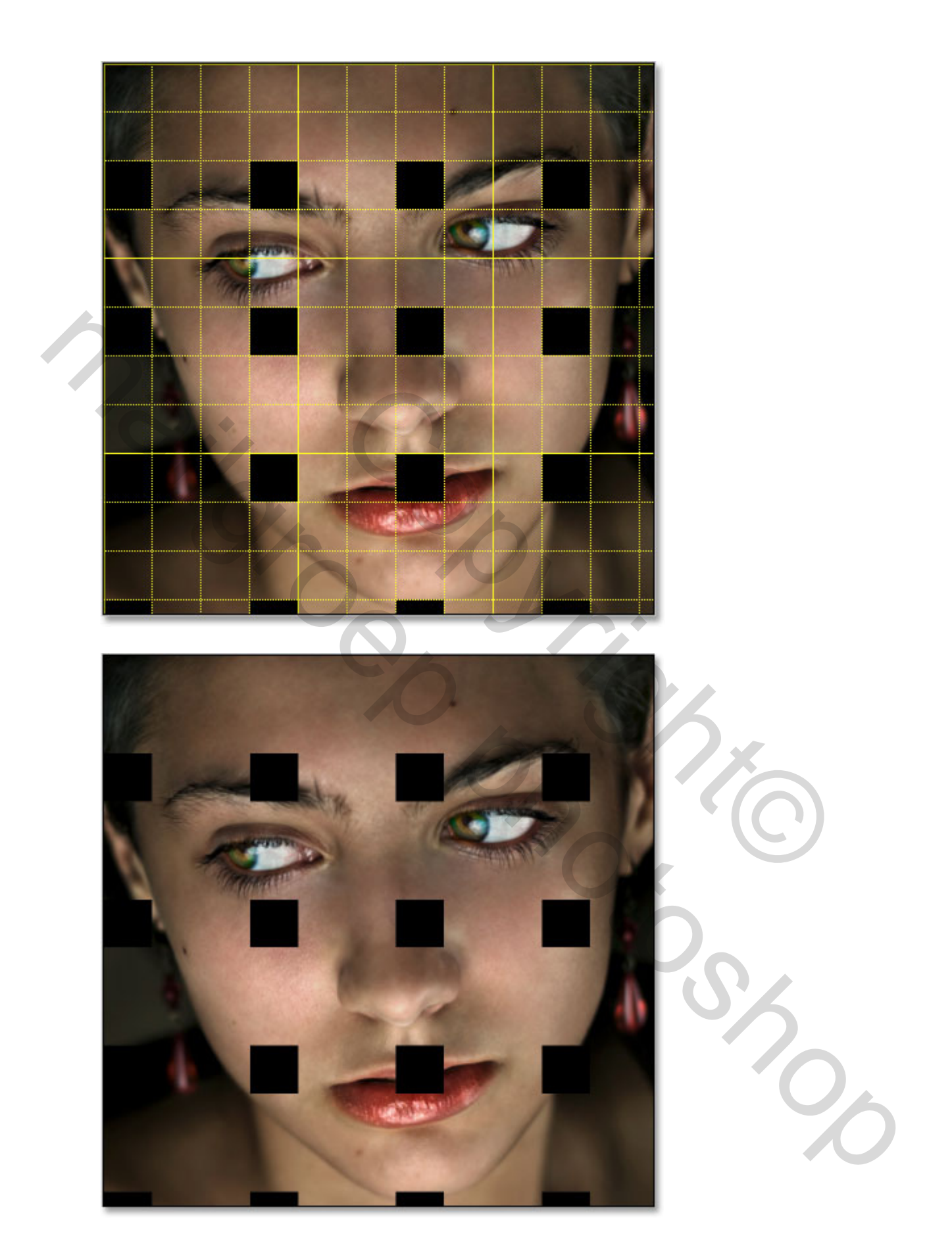

De vertikale en horizontale strips zijn nu getekend

## Step 11: Selecteer alle snijvlakken van de strips

Schakel raster uit zo dit nog niet gebeurd is

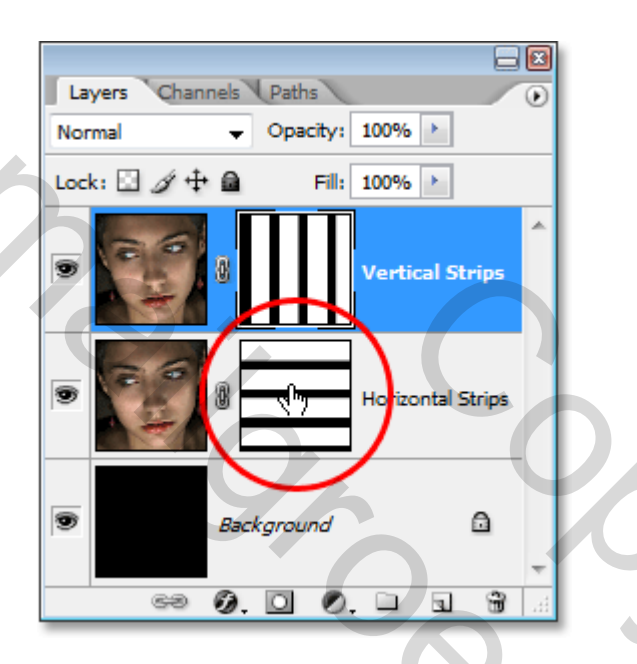

Houd ctrl ingedrukt en klik op Horzontale strips laagmasker thumbnail

De horzontale selecties worden weer geladen

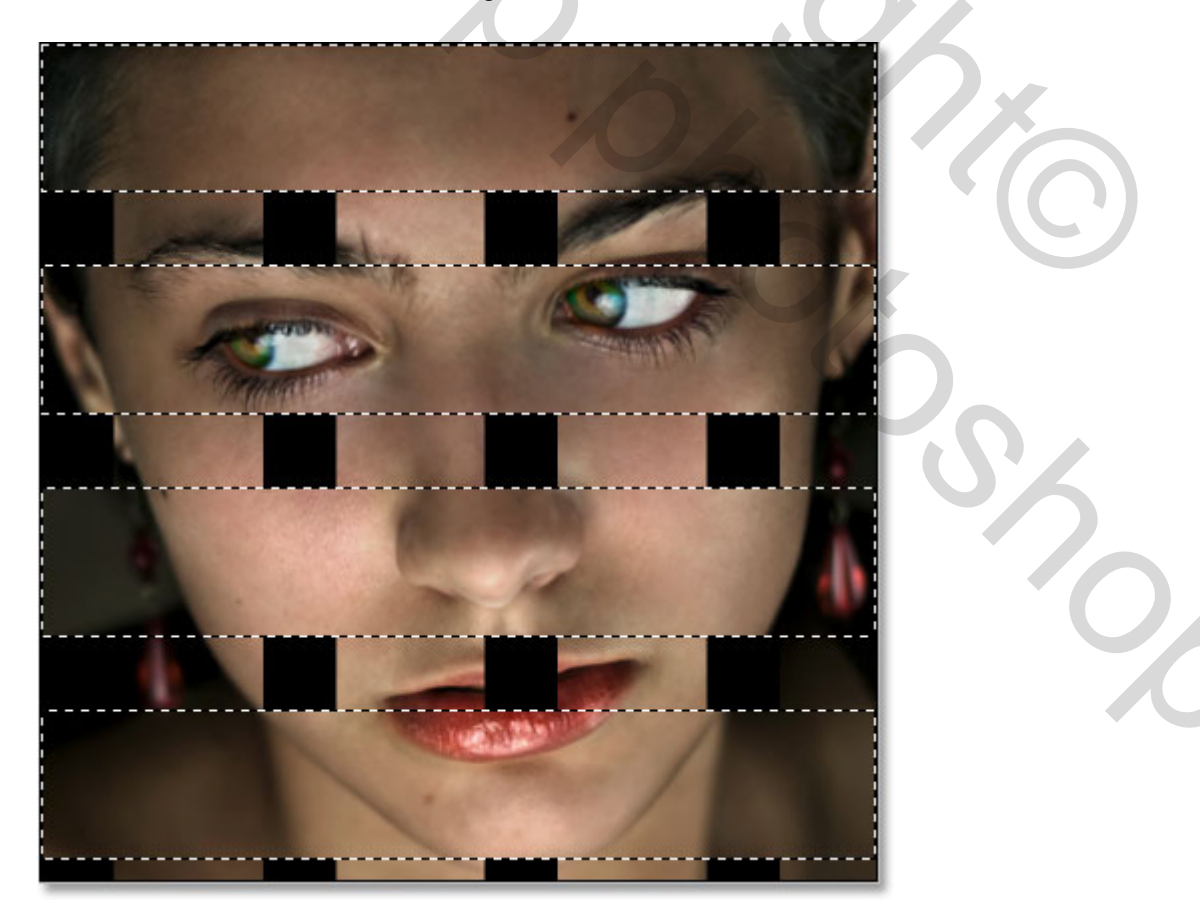

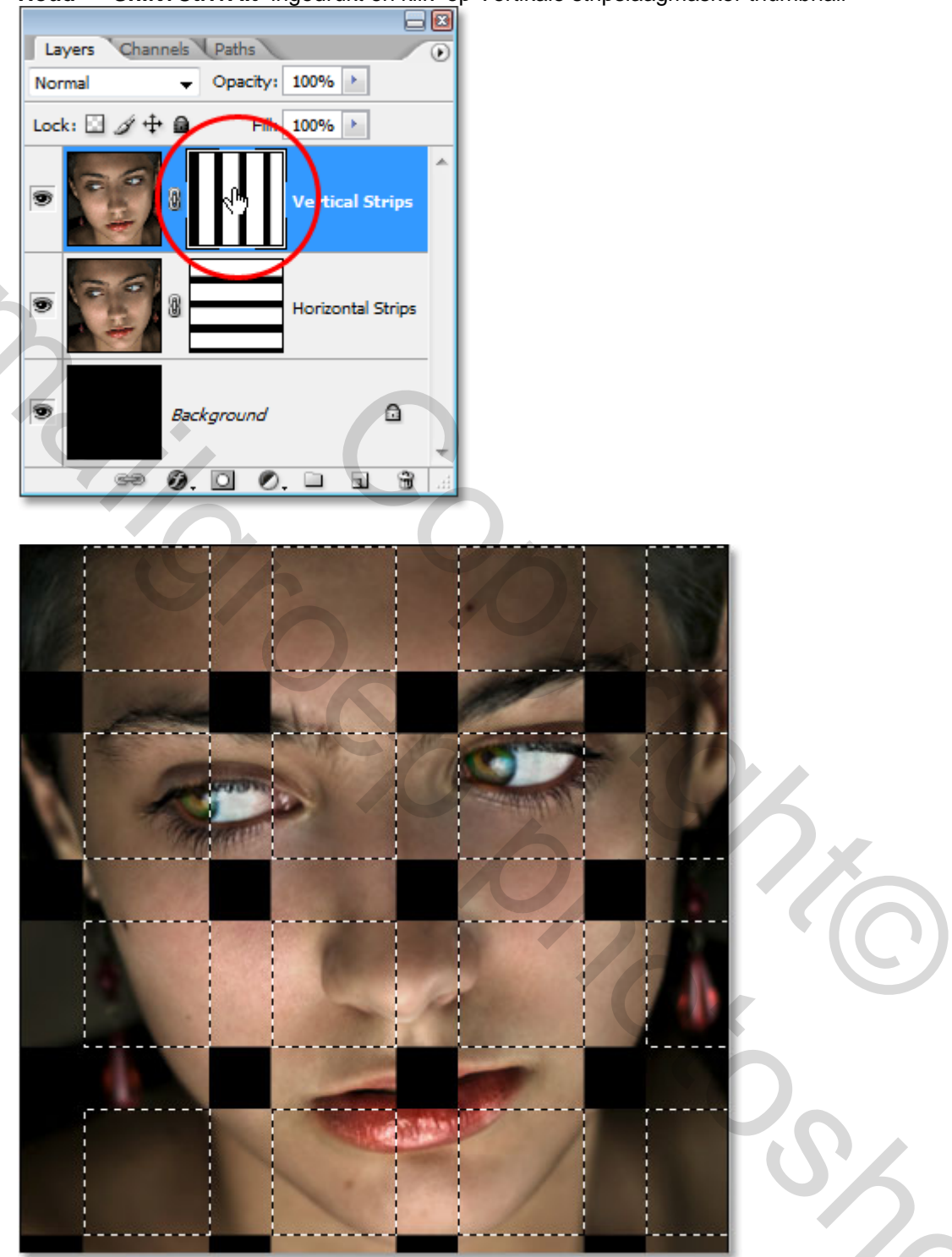

Houd Shift+Ctrl+Alt ingedrukt en klik op Vertikale stripslaagmasker thumbnail

De vakken waar de horizontale en de vertikale selecties elkaar snijden blijven geselecteerd.

## Step 12: Selectie opslaan

### Ga naar selecteren – selectie opslaan

### Het volgend venster opent , druk op ok

| Í | Save Selection                  |                    | <b></b> |
|---|---------------------------------|--------------------|---------|
|   | <ul> <li>Destination</li> </ul> | I                  | ОК      |
|   | Document:                       | photo-strips.psd 🗸 | Cancel  |
|   | Channel:                        | New 🔻              |         |
|   | Name:                           |                    |         |
| 4 | <ul> <li>Operation</li> </ul>   |                    | -       |
|   | New Cha                         | nnel               |         |
|   | O Add to Channel                |                    |         |
|   | Subtract                        | from Channel       |         |
|   | <ul> <li>Intersect</li> </ul>   | with Channel       |         |
| l |                                 |                    |         |

# Step 13: Selecties gedeeltelijk verwijderen

Met rechthoekig selectiegereedschap nog actief, houd **ALT**toets ingedrukt, verwijder de helft van de selecties (daartoe trek je een selectie rond die vakjes die weg moeten) Laat het eerste vakje staan, doe het tweede weg, enz wel afwisselend, geen twee vakjes onder elkaar laten staan.Het resultaat ziet er nu zo uit

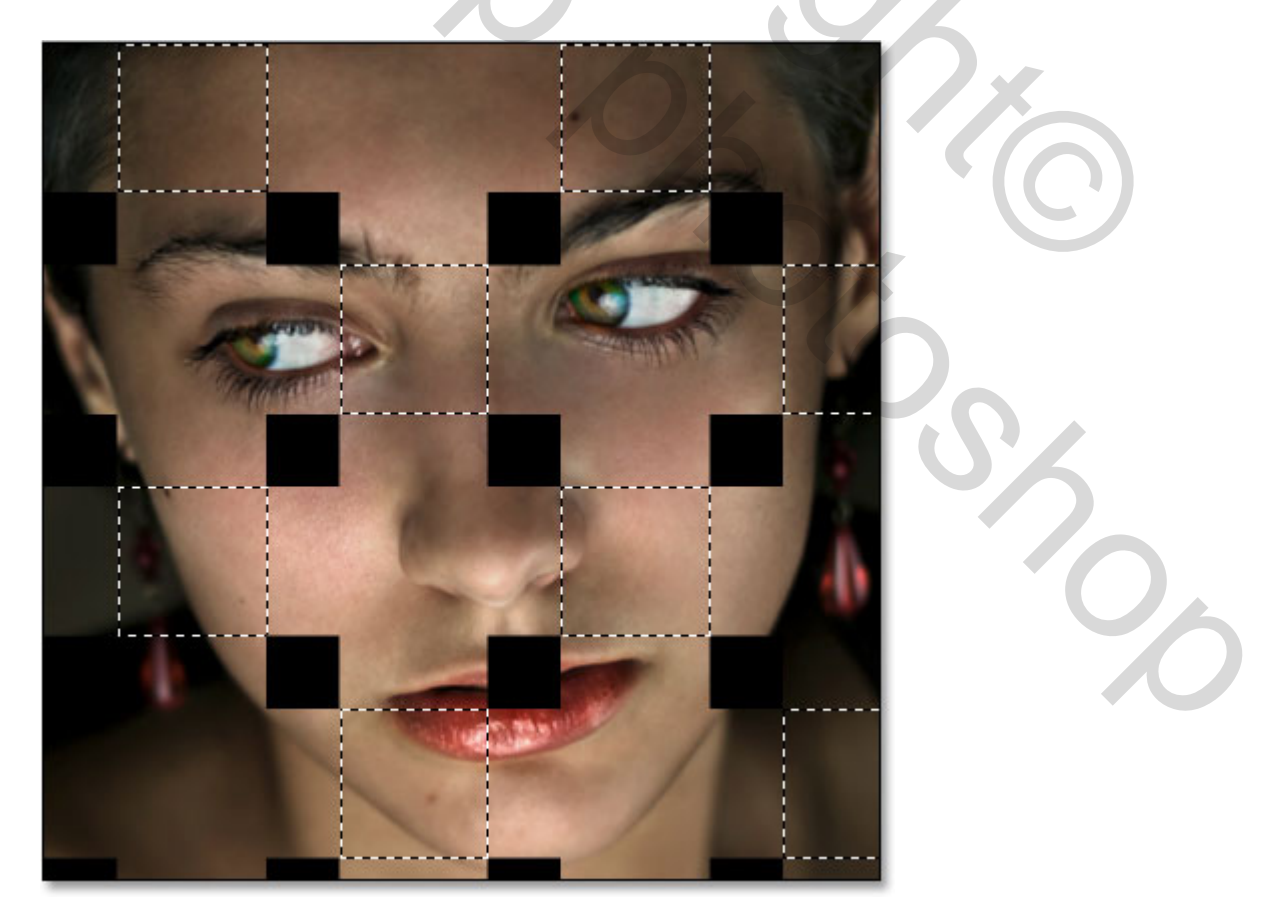

Er blijven dus de helft van de vakjes over

### Step 14: Kopieer de selectie in een nieuwe laag

Maak horizontale strips laag blauw ,druk CTRL + J en de geselecteerde vierkantjes staan op een nieuwe laag

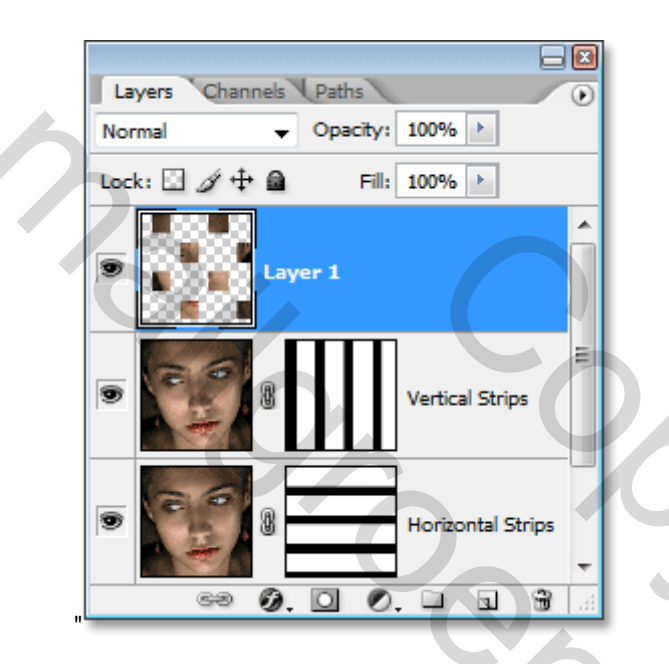

Step 15: Creeer een Clipping Mask

Kijk naar volgorde in volgend lagenpallet ,maak laag met blokjes blauw , druk CTRL + ALT + G en dan bekom je zoiets

4

Store

| Layers Channels Paths |                 |          |
|-----------------------|-----------------|----------|
| Normal 👻              | Opacity: 100% 🕨 |          |
| Lock: 🖸 🖉 🕂 角         | Fill: 100% 🔸    |          |
| •                     | Vertical St     | rips     |
|                       | Layer 1         |          |
|                       | Horizontal      | Strips   |
| Back                  | kground         | <u>a</u> |
| ෙ                     | 9. 🖸 0. 🗅       |          |

# Step 16: Herlaad de opgeslagen selectie

Druk' Ctrl+Alt+4

De afbeelding ziet er weer zo uit

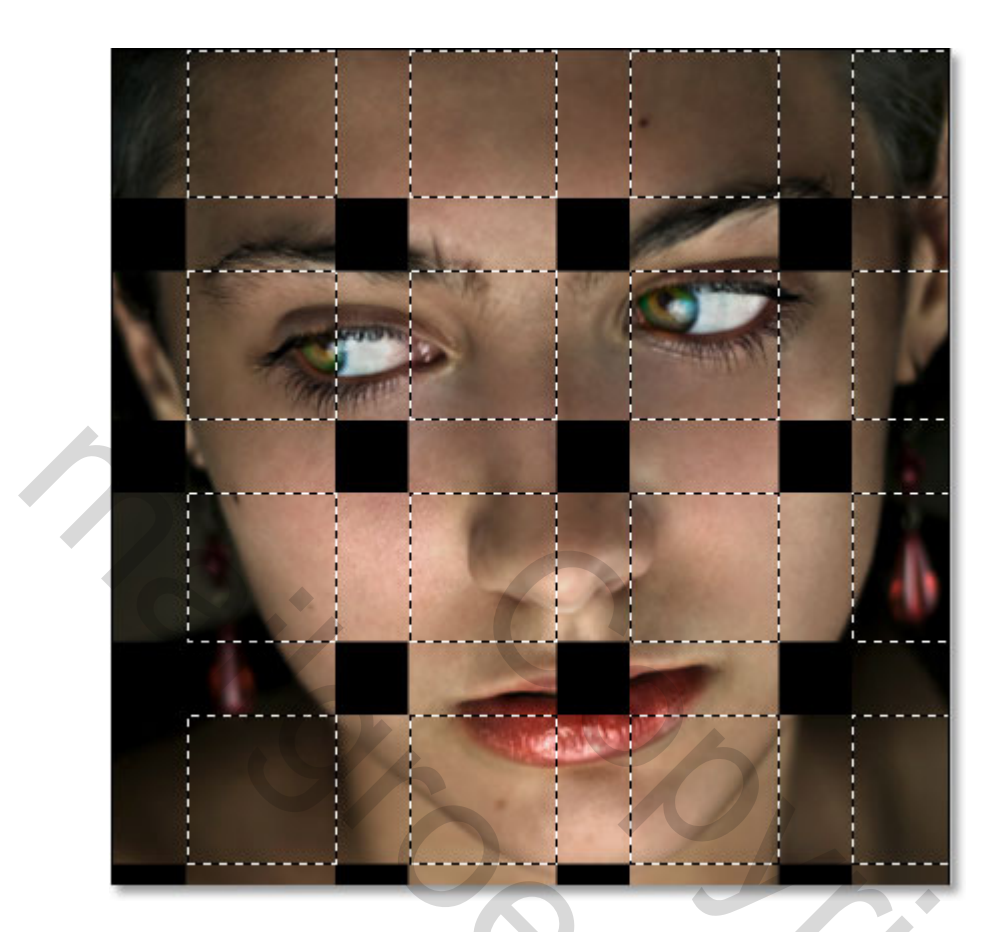

# Step 17: Opposite selecties verwijderen

We gaan nu de andere selecties verwijderen, dus als in nr13 het eerste vakje is blijven staan moet dat nu weg en zo verder... Met rechthoekig selectiegereedschap actief en ALT ingedrukt, vakjes verwijderen. Kijk op volgende afbeelding welke vakjes overblijven.

550

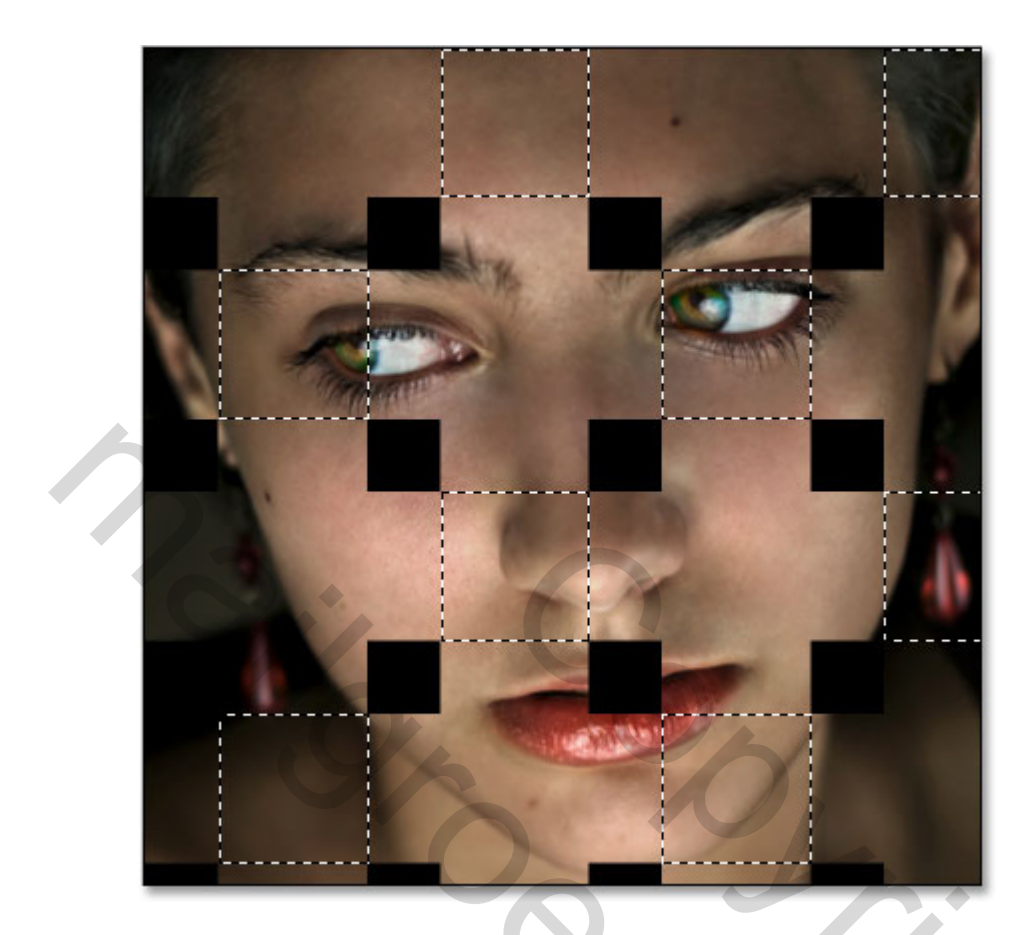

Hou die vakjes over die in nr 13 gedeselecteerd waren en deselecteer nu deze die dan overgebleven waren

## Step 18: Kopieer de selectie in een nieuwe laag

Klik op de "Vertical Strips" laag bovenaan in lagenpalet (maak blauw) druk **Ctrl+J** en de selectie staat op nieuwe laag

Shot

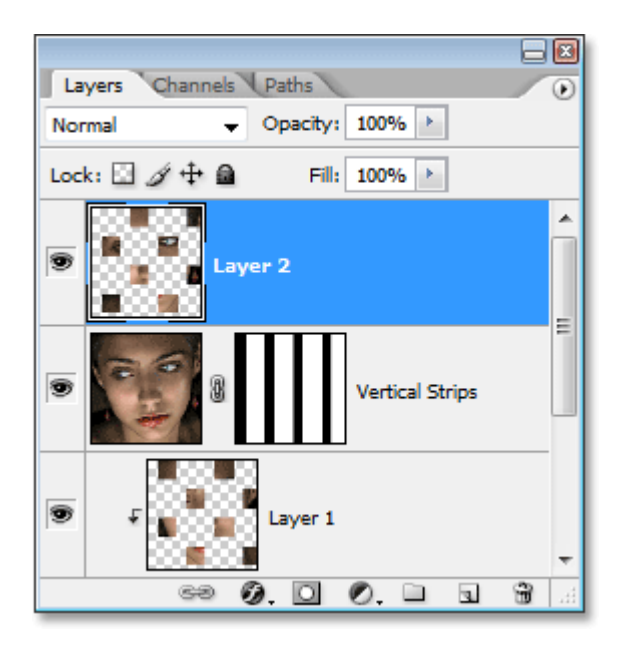

#### Step 19: Creeer een Clipping Mask

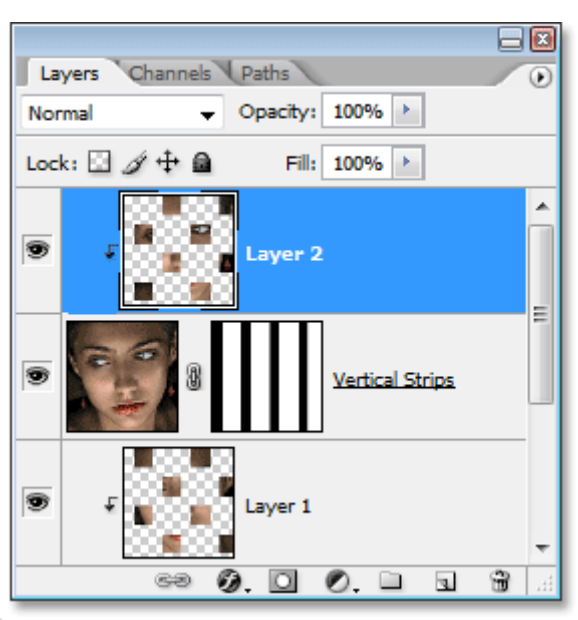

2

Op dezelfde manier zoals in nr 15, druk Ctrl+Alt+G

The new layer is now being clipped by the "Vertical Strips" layer below it.

### Step 20: Voeg laagstijl GLOED BUITEN toe

- 2 Layers Channels Paths ۲ Normal Opacity: 100% > Lock: 🖸 🖉 🕂 Fill: 100% 🕨 A . ayer 2 Vertical Strips 9 /er 1 3 A.

Met de bovenste lag geselecteerd , klik op laagstijl icoon onderaan in lagenpalet

Selecteer GLOED BUITEN met volgende instellingen

|        | ter Glow           |
|--------|--------------------|
| Ble    | end More: Multiply |
|        | Opacity:60 %       |
|        | Noise: 0 %         |
|        |                    |
|        | Elements           |
| г    т | echnique: Softer 🔻 |
|        | Spread:%           |
|        | Size:              |

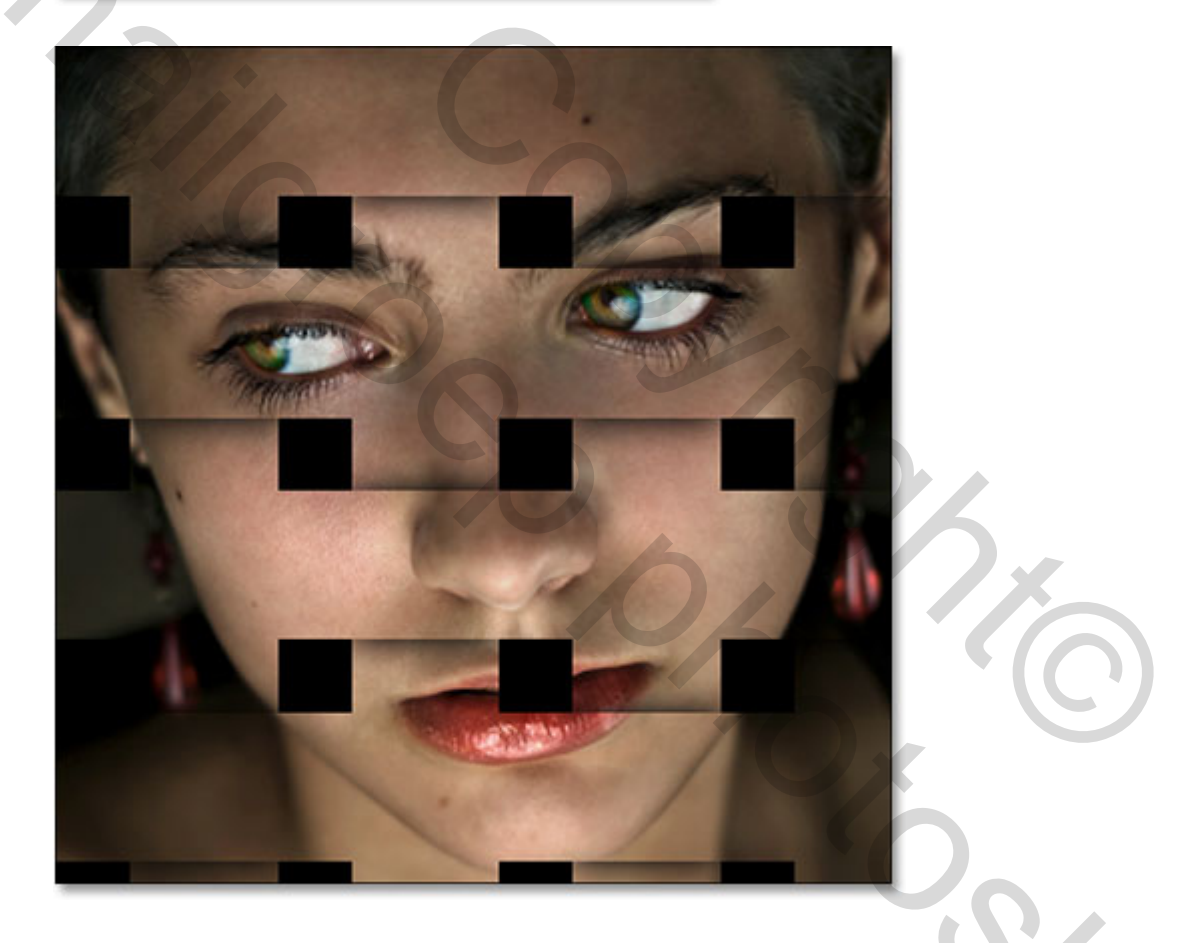

Step 21: Kopieer en plak deze laagstijl ook in laag 1 (of pas zelfde gloed buiten toe op laag met andere blokjes)

Als alles gelukt is ziet het resultaat er zo uit

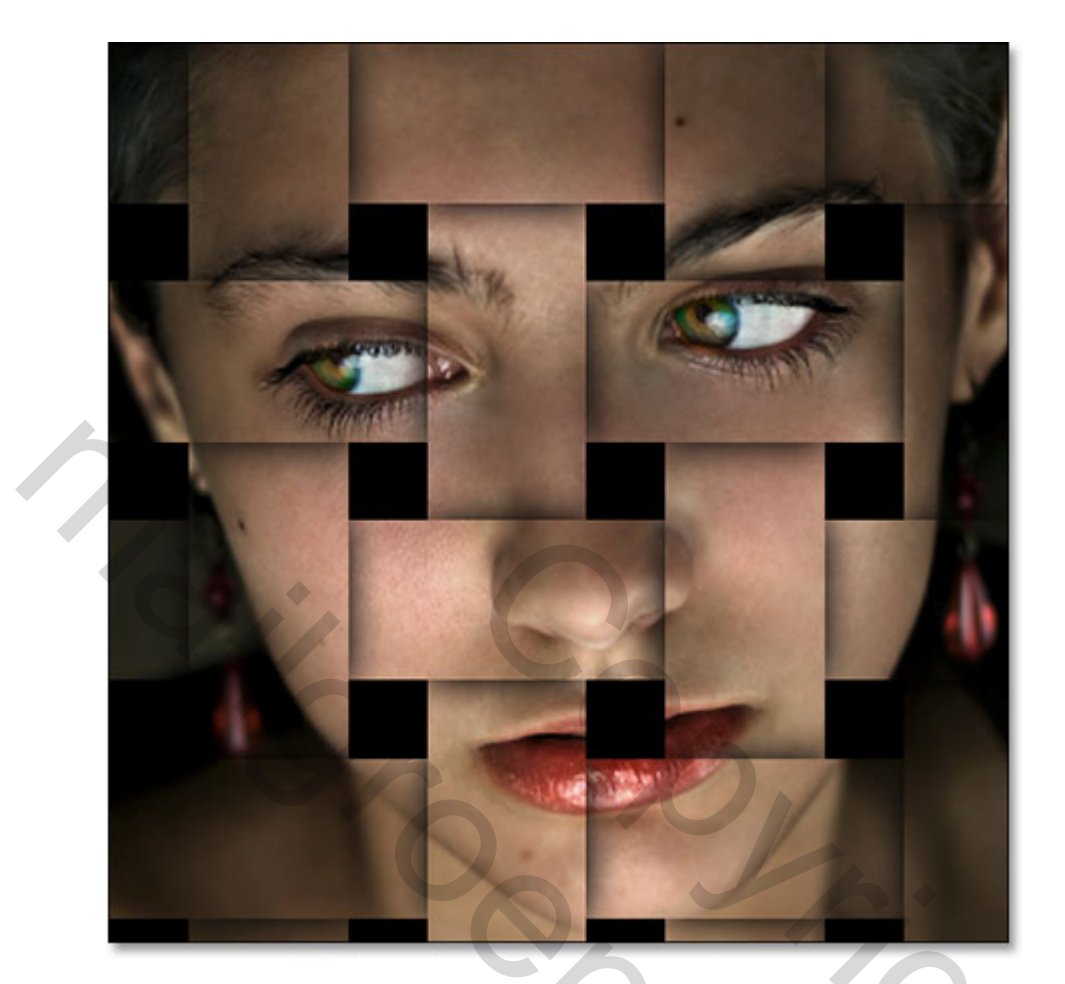

1

Succes

Mariette

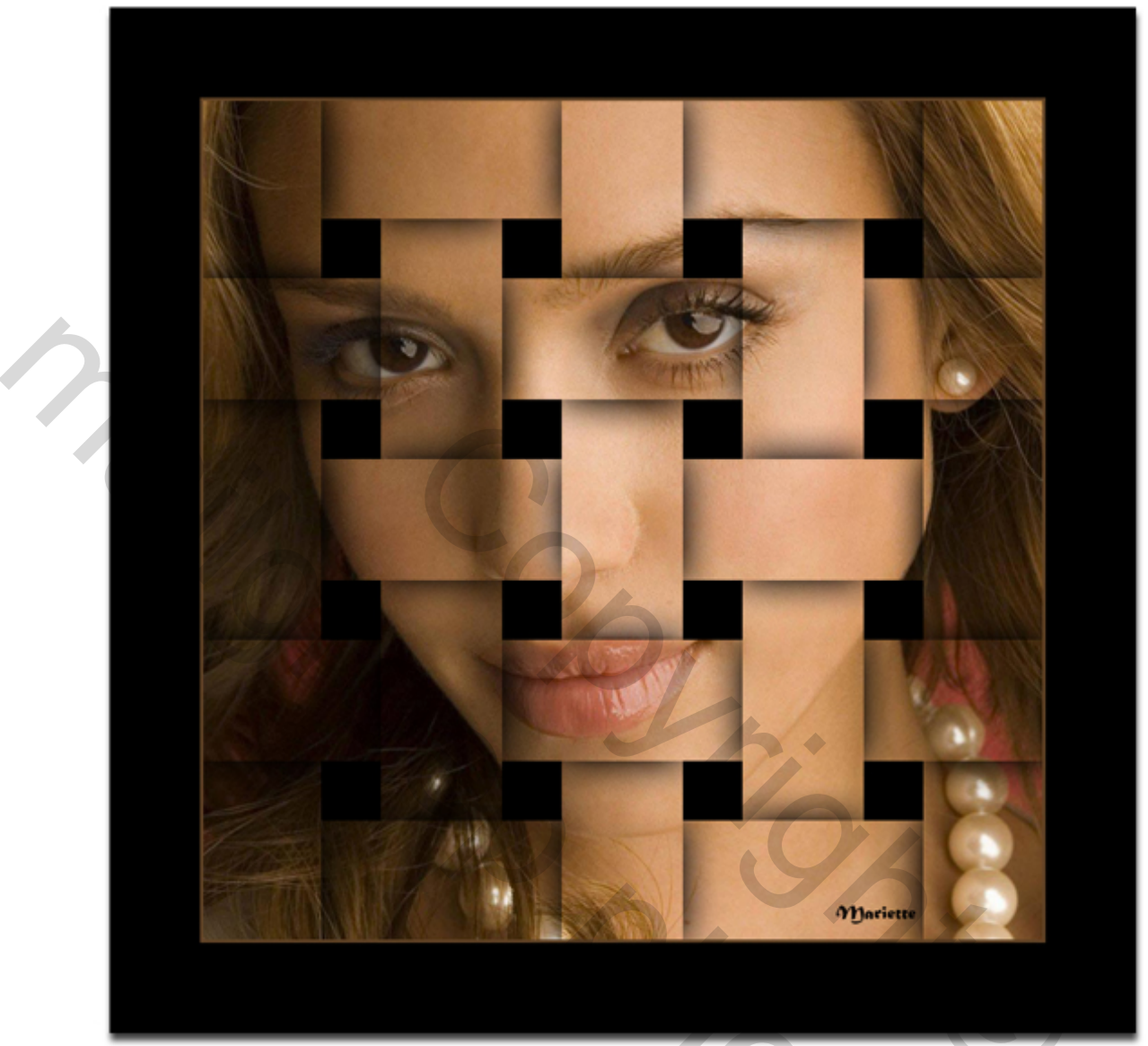